# TyreXpo Asia Singapore 2025 - Exhibitor Tutorial

### **Get Login Details**

#### Your experience at TyreXpo Asia Singapore 2025 starts now! Inbox ×

#### Summarize this email

÷.

TyreXpo Asia Team <tyrexpoasiasg@jublia.co> Unsubscribe to me •

Email from: TyreXpo Asia Team tyrexpoasiasg@jublia.co

Please add this email address to safe sender list so as not to miss any email.

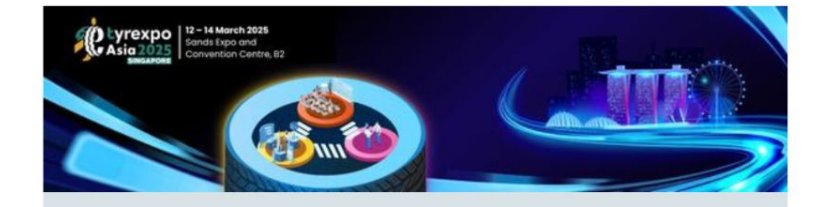

#### Plan your event journey at TyreXpo Asia Singapore 2025

Dear Exhibitor - Preview 1,

TyreXpo Asia Singapore 2025 presents an exclusive Engagement Hub for you to build your network and knowledge base and explore the latest industry trends and innovation.

Engagement Hub helps you connect with the best Attendees for private networking opportunities through 1-1 meetings and helps you gain valuable industry knowledge through relevant content discovery.

Access the Engagement Hub by clicking below:

Get to your Account

10:58 AM (O minutes ago)

A R

:

## **Personal Profile**

#### Update Personal Profile (1 of 2)

|                                 | EXPLORE AGENDA - PLANNER             | P 🤌 🔊 🕇                     |
|---------------------------------|--------------------------------------|-----------------------------|
|                                 | Preview mode                         |                             |
| Sands Expo and                  |                                      |                             |
| SINGAPORE Convention Centre, B2 | My Profile 2                         |                             |
|                                 | My Company 🖣                         |                             |
|                                 | My Products                          |                             |
|                                 | Performance Snapshot                 |                             |
|                                 | App Settings                         |                             |
|                                 | Help Center                          |                             |
|                                 | Privacy Policy                       |                             |
|                                 | Logout                               |                             |
|                                 |                                      |                             |
| Event Website Business Matching | Exhibitor List Conference Agenda How | To Get There Sustainability |

### Update Personal Profile (2 of 2)

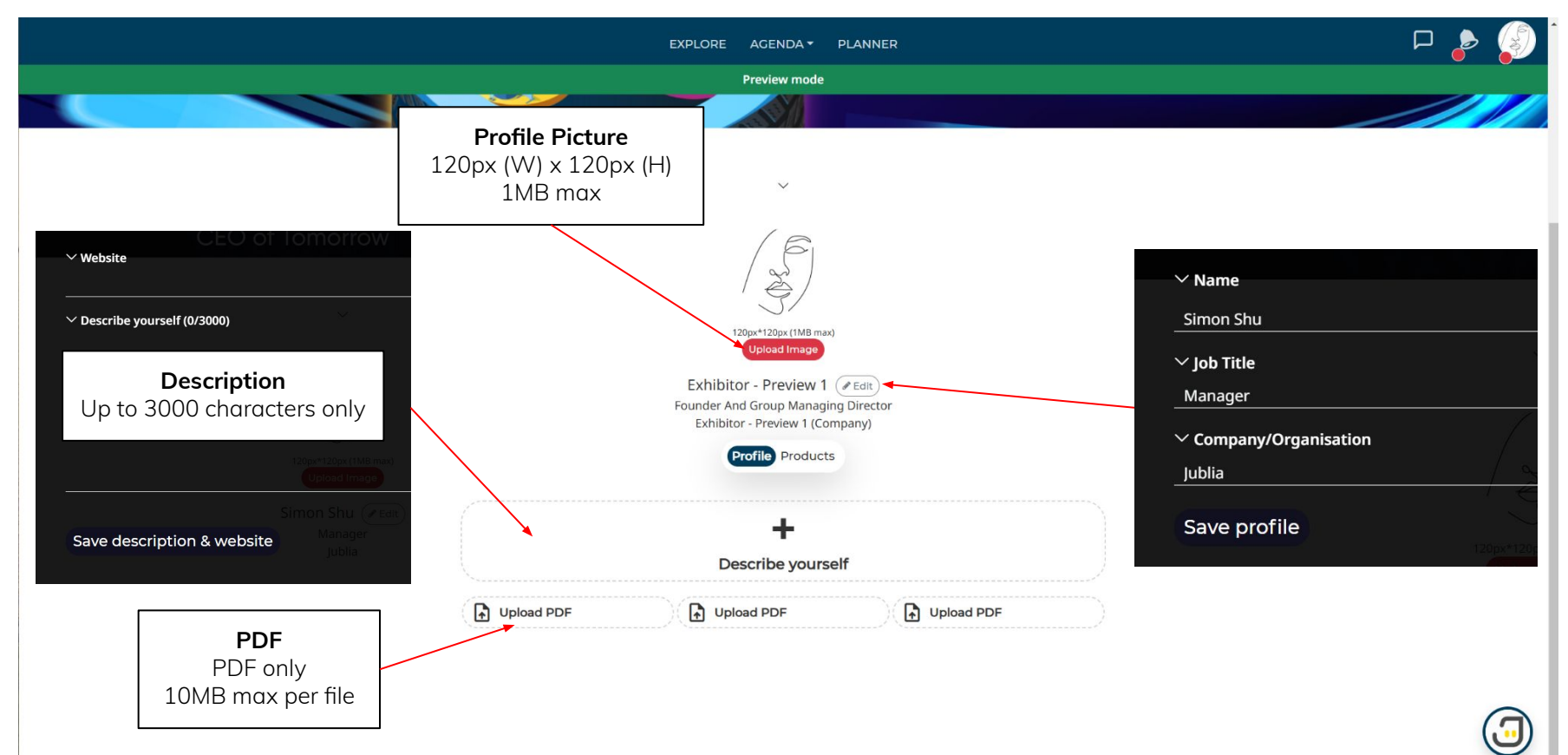

# **Company Profile**

### Update Company Profile (1 of 3)

|                                 | EXPLORE AGENDA - PLANNER             | P 👂 🔊 📢                       |
|---------------------------------|--------------------------------------|-------------------------------|
|                                 | Preview mode                         |                               |
| Sands Expo and                  |                                      |                               |
| SINGAPORE Convention Centre, B2 | My Profile                           |                               |
|                                 | My Company 🔍 🔁 2                     |                               |
|                                 | My Products                          |                               |
|                                 | Performance Snapshot                 |                               |
|                                 | App Settings                         |                               |
|                                 | Help Center                          |                               |
|                                 | Privacy Policy                       |                               |
|                                 | Logout                               |                               |
|                                 |                                      |                               |
| Event Website Business Matching | Exhibitor List Conference Agenda Hov | w To Get There Sustainability |

### Update Company Profile (2 of 3)

| EXPLORE AGENDA - PLANNER                                                        | P 🍃 🥵 🕯                                 |
|---------------------------------------------------------------------------------|-----------------------------------------|
| Logo                                                                            | <b>Banner</b><br>1200px (W) x 150px (H) |
| 250px (W) x 250px (H)<br>1MB max<br>Profile Products                            | 1MB max                                 |
| H       Embed Video or iframe content       Embed YouTube         PDF       PDF |                                         |
| PDF only<br>10MB max per file                                                   |                                         |

#### Update Company Profile (3 of 3)

| × Edit                                    | Save                                                     |                                                          |                                |
|-------------------------------------------|----------------------------------------------------------|----------------------------------------------------------|--------------------------------|
|                                           | ✓Company/Organisation<br>Exhibitor - Preview 1 (Company) |                                                          |                                |
|                                           | ✓Describe your company (0/3000)                          |                                                          |                                |
|                                           |                                                          | <b>Company Description</b><br>Up to 3000 characters only |                                |
| Embed YouTube                             | ✓Embed video or iframe content                           |                                                          |                                |
| Paste embed YouTube code                  | Insert the HTML IFrame embed code e.g. <                 | <iframe src="URL"></iframe> .                            |                                |
|                                           |                                                          |                                                          |                                |
| Connect                                   | <b>∕</b> Website                                         | ~ WeChat微信 QR Code View Delete                           | WeChat                         |
| Website, LinkedIn,<br>Facebook, Instagram |                                                          | Choose file No file chosen                               | Opload WeChat<br>QR Code image |
|                                           |                                                          | Instagram     Handle                                     |                                |
|                                           | ✓ Facebook                                               |                                                          |                                |
|                                           | ØURL                                                     |                                                          |                                |

#### Add YouTube Video Embed Link

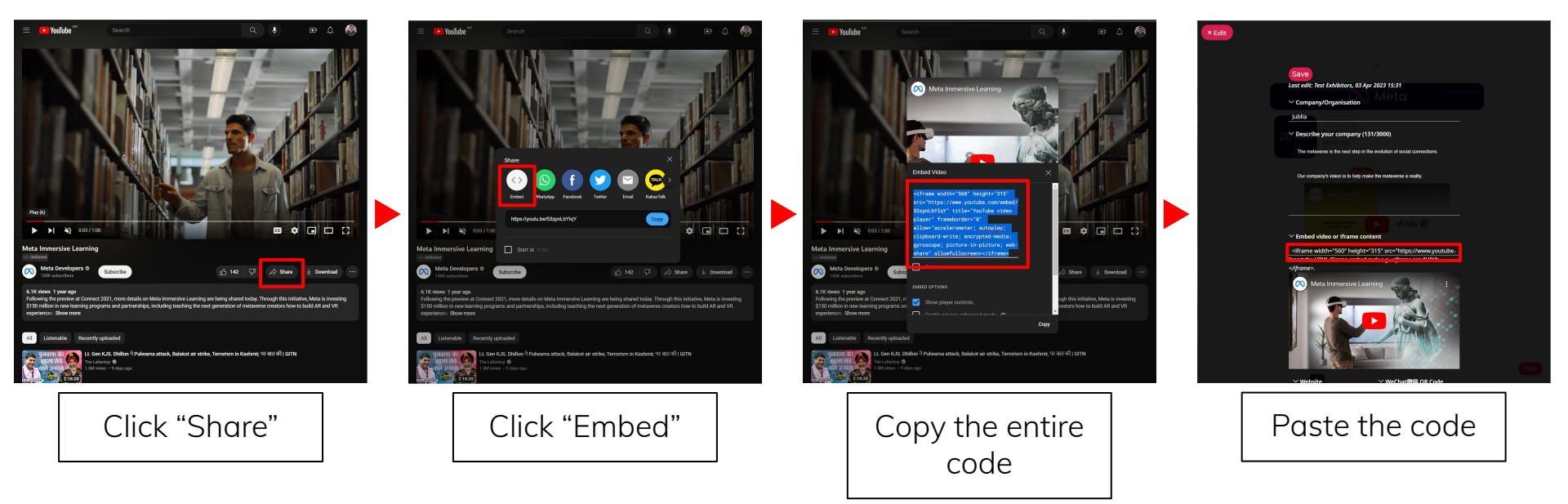

## **Product Upload**

### Update Company Product (1 of 3)

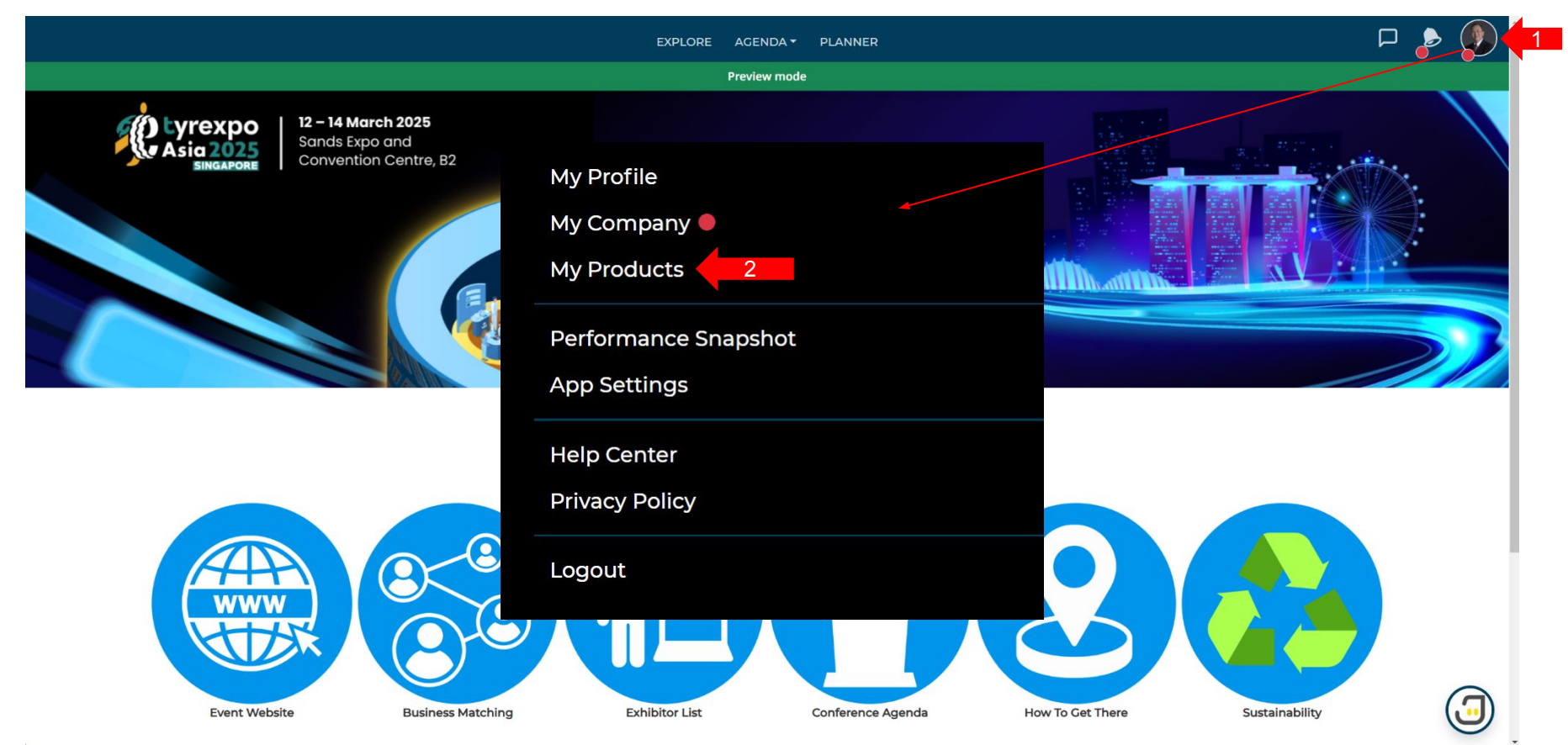

### Update Company Product (2 of 3)

| × Close                                          | Fill up the below fields to add/edit your product<br>Save |                                                          |  |  |  |  |
|--------------------------------------------------|-----------------------------------------------------------|----------------------------------------------------------|--|--|--|--|
|                                                  | ✓ Product name                                            | Product Name                                             |  |  |  |  |
|                                                  | ✓ Product description ( 0/3000)                           |                                                          |  |  |  |  |
|                                                  |                                                           | <b>Product Description</b><br>Up to 3000 characters only |  |  |  |  |
| <b>Embed YouTube</b><br>Paste embed YouTube code | Embed video or iframe content                             | :iframe src=″URL"≫∕iframe>.                              |  |  |  |  |
|                                                  |                                                           | No embed IFrame yet                                      |  |  |  |  |
|                                                  | ∽ Image                                                   |                                                          |  |  |  |  |
|                                                  | Upload Image 1MB max                                      |                                                          |  |  |  |  |
|                                                  | No image yet                                              | <b>Product Image</b><br>PNG, JPG, JPEG, GIF<br>1MB max   |  |  |  |  |

#### Update Company Product (3 of 3)

| < Close |                            | $^{ m 	imes}$ Expand and select the relevant categories to improve search visibility                                    |  |  |  |  |  |  |
|---------|----------------------------|----------------------------------------------------------------------------------------------------|--|--|--|--|--|--|
|         |                            | × Equipment, Tools & Materials                                                                                          |  |  |  |  |  |  |
|         |                            | × Equipment, Tools & Materials for Garage, Workshops & Repair Shops                                                     |  |  |  |  |  |  |
|         |                            | Axle measuring tools Brake testing stands and dynamometer Car lifting devices and jacks Car lifting platforms           |  |  |  |  |  |  |
|         |                            | Cleaning machine and devices Compressors Nitrogen generators Presses Shock absorber unit and test stands                |  |  |  |  |  |  |
|         |                            | Test devices for Tyre Pressure Monitoring System Tyre balancing machines Tyre balancing material Tyre balancing powder  |  |  |  |  |  |  |
|         |                            | Tyre balancing stand and devices Tyre balancing weights Tyre changing tools Tyre inflation device Tyre inflation system |  |  |  |  |  |  |
|         |                            | Tyre mounting machine (automation) Tyre mounting tools) Tyre regrooving tools and blades                                |  |  |  |  |  |  |
|         |                            | Wheel alignment units                                                                                                   |  |  |  |  |  |  |
|         |                            | × Equipment, Tools & Materials for Retreading, Tyre Production & Vulcanization Plant                                    |  |  |  |  |  |  |
|         | Product Tags               | Air bags & bladders Autoclave Buffing machines Buffing tools Building-up-machines Camelback Camelback sticking machines |  |  |  |  |  |  |
| S       | elect as many tags related | Curing presses Cutting tools Laser inspection equipment Moulds Peeling machines                                         |  |  |  |  |  |  |
|         | to vour products           | Planning & supply of complete cold retreading units Pre-cured tread Re-treading material Recycle envelope               |  |  |  |  |  |  |
|         | <b>y</b> 1                 | Rubber covers for cold treatment         Rubber extrusion units         Special rubber compounds         Test equipment |  |  |  |  |  |  |
|         |                            | + Disposal & Recycling                                                                                                  |  |  |  |  |  |  |
|         |                            | + Tyre Repairs                                                                                                    |  |  |  |  |  |  |
|         |                            |                                                                                                    |  |  |  |  |  |  |
|         |                            | × Miscellaneous                                                                                                    |  |  |  |  |  |  |
|         |                            | Industrial hygiene Working clothing & protective gears                                                                  |  |  |  |  |  |  |
|         |                            |                                                                                                    |  |  |  |  |  |  |
|         |                            | × Services                                                                                                    |  |  |  |  |  |  |
|         |                            | Associations, press, publishers, institutions Management consulting, advertising guidance, insurance                    |  |  |  |  |  |  |
|         |                            | Procedures & systems (Trademarks/Franchising) Quality Assurance Workshop concepts and systems                           |  |  |  |  |  |  |

+ Storage and Facilities

+ Tyre Productions (Sale & Services)

## **Business Matchmaking**

## Set Time Availability (1 of 3)

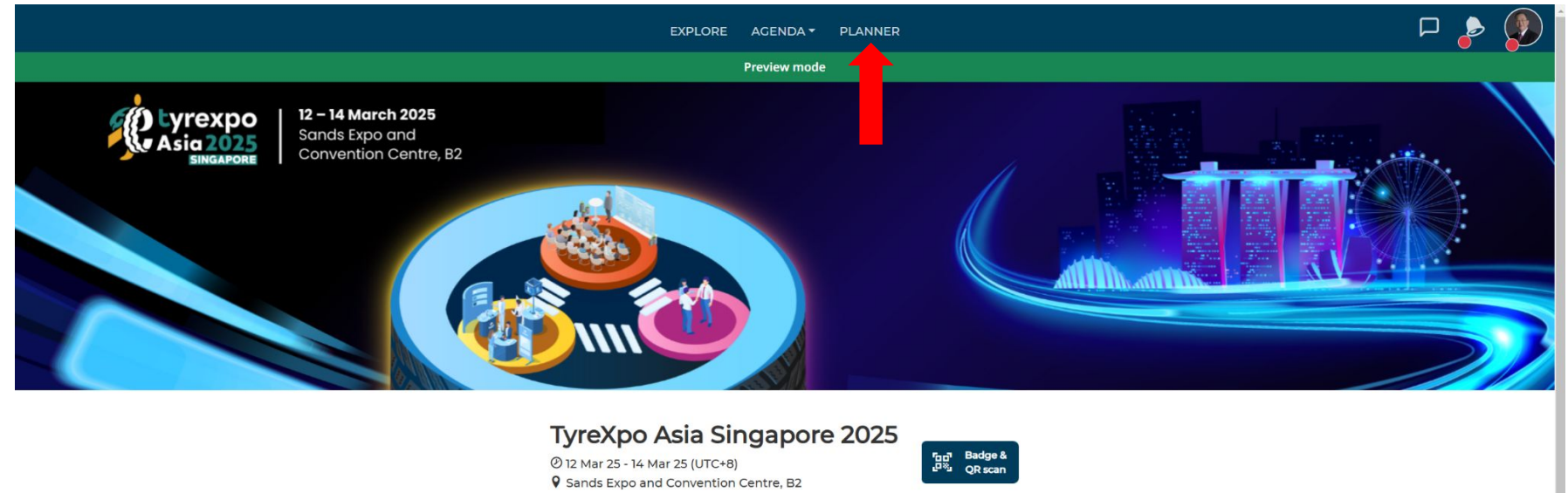

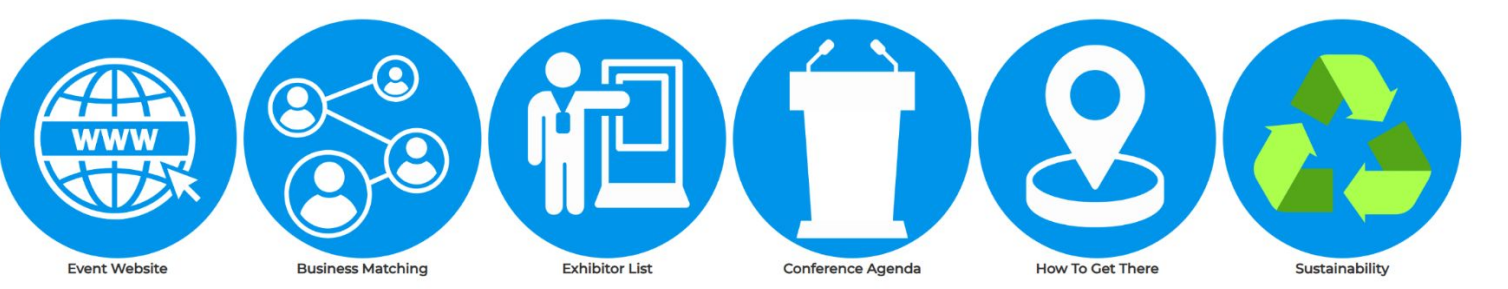

#### Set Time Availability (2 of 3)

|                                                                                                    | EXPLORE                                            | AGENDA - PLANNER                          |                                            | P 🍃 🍕                       |
|----------------------------------------------------------------------------------------------------|----------------------------------------------------|-------------------------------------------|--------------------------------------------|-----------------------------|
|                                                                                                    |                                                    | Preview mode                              |                                            |                             |
| Cancel out the timings that you are unavai<br>your availability. Each meeting lasts 30 min<br>>> Wednesday, 12 Mar 2025 (UTC+8) | llable for meetings below and click 'COl<br>nutes. | VFIRM'. Respondents to your requests will | then be able to pick a mutual meeting time | based on                    |
| Onsite                                                                                                    | Onsite                                             | Onsite                                    | Onsite                                     |                             |
| 🛩 11:00 AM                                                                                                    | 🛩 11:30 AM                                         | ✓ 12:00 PM                                | ✓ 12:30 PM                                 |                             |
| Onsite                                                                                                    | Onsite                                             | Onsite                                    | Onsite                                     |                             |
| ✓ 01:00 PM                                                                                                    | ✓ 01:30 PM                                         | ✓ 02:00 PM                                | ✓ 02:30 PM                                 | Please indicate your        |
| Onsite                                                                                                    | Onsite                                             | Onsite                                    | Onsite                                     | available meeting slots and |
| ✓ 03:00 PM                                                                                                    | ✓ 03:30 PM                                         | × 04:00 PM                                | × 04:30 PM                                 | confirm your schedule       |
| Thursday, 13 Mar 2025 (UTC+8)                                                                                                   |                                                    |                                           |                                            | before exploring the        |
| Onsite                                                                                                    | Onsite                                             | Onsite                                    | Onsite                                     | piaciorn.                   |
| ✓ 10:00 AM                                                                                                    | ✓ 10:30 AM                                         | ✓ 11:00 AM                                | ✓ 11:30 AM                                 |                             |
| Onsite                                                                                                    | Onsite                                             | Onsite                                    | Onsite                                     | Grev time slot will not be  |
| ✓ 12:00 PM                                                                                                    | ✓ 12:30 PM                                         | ✓ 01:00 PM                                | ✓ 01:30 PM                                 | available for beeking       |
| Onsite                                                                                                    | Onsite                                             | Onsite                                    | Onsite                                     | avaliable for booking.      |
| ✓ 02:00 PM                                                                                                    | ✓ 02:30 PM                                         | ✓ 03:00 PM                                | ✓ 03:30 PM                                 |                             |
| Onsite                                                                                                    | Onsite                                             |                                           |                                            | Press "CONFIRM" to save     |
| ✓ 04:00 PM                                                                                                    | ✓ 04:30 PM                                         |                                           |                                            |                             |
|                                                                                                    |                                                    |                                           |                                            | <u></u>                     |

Y Friday, 14 Mar 2025 (UTC+8)

| Onsite     | Onsite     | Onsite     | Onsite     |
|------------|------------|------------|------------|
| ✓ 10:00 AM | 🛩 10:30 AM | ✓ 11:00 AM | ✓ 11:30 AM |
| Onsite     | Onsite     | Onsite     | Onsite     |
| ✓ 12:00 PM | ✓ 12:30 PM | 🗸 01:00 PM | ✓ 01:30 PM |
| Onsite     | Onsite     | Onsite     | Onsite     |
| ✓ 02:00 PM | ✓ 02:30 PM | ✓ 03:00 PM | ✓ 03:30 PM |

#### Set Time Availability (3 of 3)

|                                                                                            | EXPLORE                                             | AGENDA - PLANNER                           |                                           | P 🍃 🚷                     |
|--------------------------------------------------------------------------------------------|-----------------------------------------------------|--------------------------------------------|-------------------------------------------|---------------------------|
|                                                                                            | P                                                   | review mode                                |                                           |                           |
| Cancel out the timings that you are unavai<br>your availability. Each meeting lasts 30 mir | ilable for meetings below and click 'CONI<br>nutes. | TIRM'. Respondents to your requests will t | then be able to pick a mutual meeting tin | ne based on               |
| ✓ Wednesday, 12 Mar 2025 (UTC+8)                                                           |                                                     |                                            |                                           |                           |
| Onsite                                                                                     | Onsite                                              | Onsite                                     | Onsite                                    |                           |
| ✓ 11:00 AM                                                                                 | ✓ 11:30 AM                                          | ✓ 12:00 PM                                 | ✓ 12:30 PM                                |                           |
| Onsite                                                                                     | Onsite                                              | Onsite                                     | Onsite                                    |                           |
| ✓ 01:00 PM                                                                                 | 🗸 01:30 PM                                          | ✓ 02:00 PM                                 | ✓ 02:30 PM                                |                           |
| Onsite                                                                                     | Onsite                                              | Onsite                                     | Onsite                                    |                           |
| ✓ 03:00 PM                                                                                 | ✓ 03:30 PM                                          | ✓ 04:00 PM                                 | ✓ 04:30 PM                                | "CONFIDMED" indicate that |
| ∽ Thursday, 13 Mar 2025 (UTC+8)                                                            |                                                     |                                            |                                           | you are ready to make     |
| Onsite                                                                                     | Onsite                                              | Onsite                                     | Onsite                                    | appointment.              |
| ✓ 10:00 AM                                                                                 | 🗸 10:30 AM                                          | 🗸 11:00 AM                                 | ✓ 11:30 AM                                |                           |
| Onsite                                                                                     | Onsite                                              | Onsite                                     | Onsite                                    |                           |
| ✓ 12:00 PM                                                                                 | ✓ 12:30 PM                                          | ✓ 01:00 PM                                 | ✓ 01:30 PM                                |                           |
| Onsite                                                                                     | Onsite                                              | Onsite                                     | Onsite                                    |                           |
| ✓ 02:00 PM                                                                                 | ✓ 02:30 PM                                          | ✓ 03:00 PM                                 | ✓ 03:30 PM                                |                           |
| Onsite                                                                                     | Onsite                                              |                                            |                                           |                           |
| ✓ 04:00 PM                                                                                 | ✓ 04:30 PM                                          |                                            |                                           |                           |
| ✓ Friday, 14 Mar 2025 (UTC+8)                                                              |                                                     |                                            |                                           |                           |

| Onsite     | Onsite                           | Onsite     | Onsite     |
|------------|----------------------------------|------------|------------|
| ✓ 10:00 AM | ✓ 10:30 AM ✓ 11:00 AM            |            | ✓ 11:30 AM |
| Onsite     | Onsite                           | Onsite     | Onsite     |
| ✓ 12:00 PM | ✓ 12:00 PM ✓ 12:30 PM ✓ 01:00 PM |            |            |
| Onsite     | Onsite                           | Onsite     | Onsite     |
| ✓ 02:00 PM | ✓ 02:30 PM                       | ✓ 03:00 PM | ✓ 03:30 PM |

#### Set Meeting Reminder Notification (1 of 3)

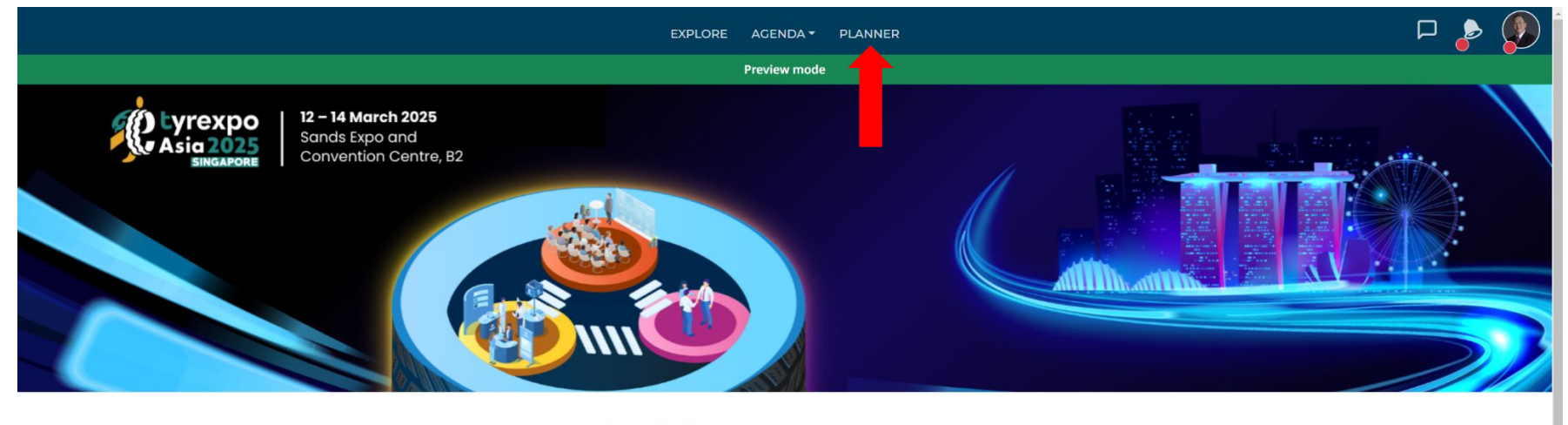

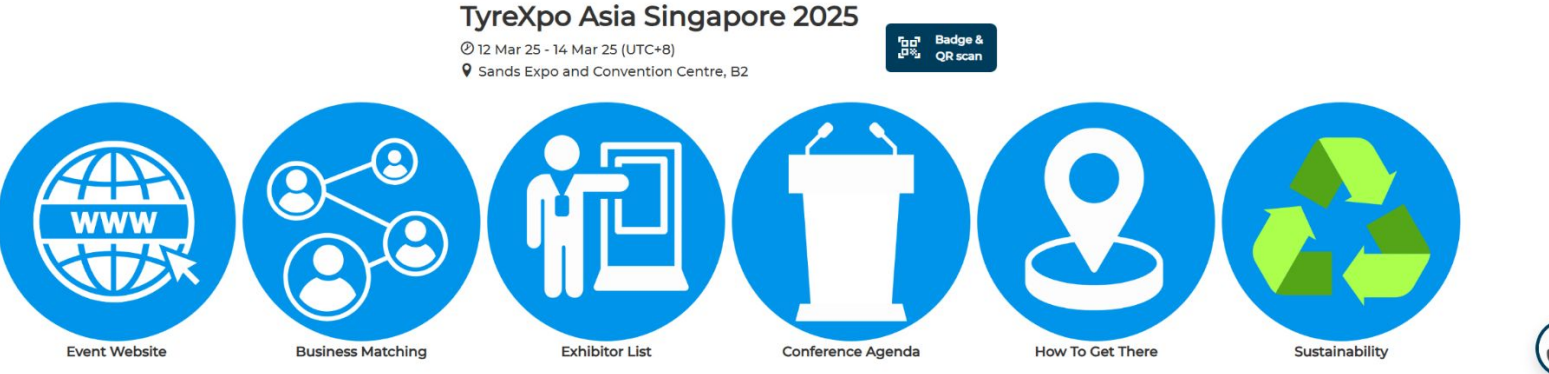

#### Set Meeting Reminder Notification (2 of 3)

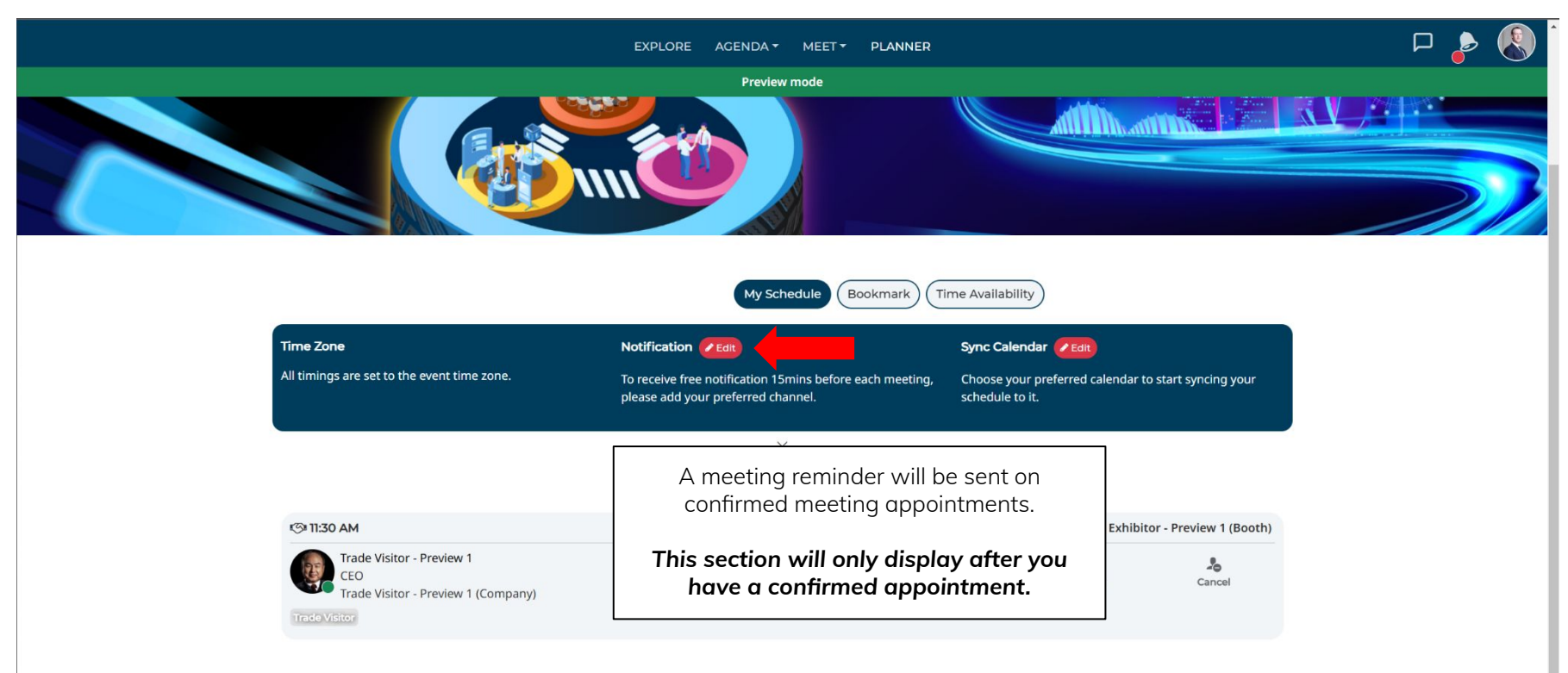

#### Set Meeting Reminder Notification (3 of 3)

#### × Notification

#### Notification

Subscribe to real-time notifications with your preferred channel. Take note that all channels require internet connection except SMS (requires mobile network).

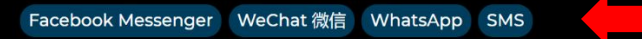

Notification from this app is designed purely for your event networking benefits. They are not related to promotional/marketing emails that may be sent from the event organiser. Your preferred notification channel is kept strictly private and will never be displayed or shared on this platform.

You can only choose 1 notification method.

Follow the onscreen instruction to complete the steps.

## Set Appointment (1 of 3)

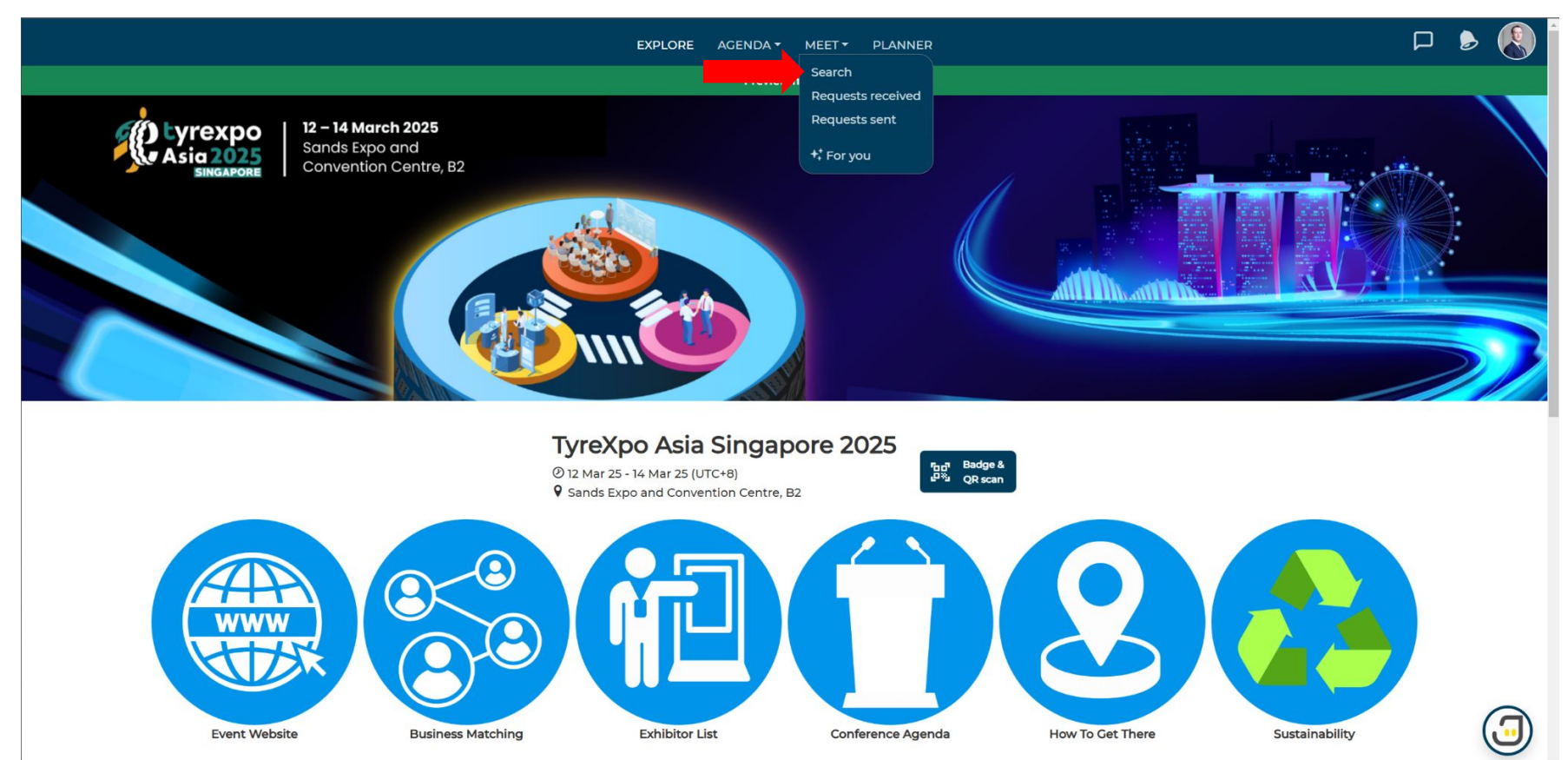

### Set Appointment (2 of 3)

|                                                                 |                                                                                                    |                                    | EXPLORE AGENDA              | MEET PLANNER                                                                                                    |                                                                    |                                                   |                        | 6 |
|-----------------------------------------------------------------|----------------------------------------------------------------------------------------------------|------------------------------------|-----------------------------|----------------------------------------------------------------------------------------------------|--------------------------------------------------------------------|---------------------------------------------------|------------------------|---|
|                                                                 |                                                                                                    |                                    | Previe                      | ew mode                                                                                                    |                                                                    |                                                   |                        |   |
| (                                                               | preview, *                                                                                                    |                                    | For you Se                  | Requests Received                                                                                                    | Sent Archived                                                      | Clear all                                         |                        |   |
| U                                                               |                                                                                                    |                                    | Companies Р<br>All Groups 👻 | Coople Products  Coople * BOOKMARKED                                                                                            | Keywo<br>filter                                                    | rd searching,<br>searching                        |                        |   |
| Click on the profile<br>card to see more<br>information on that | Buyer - Preview 1<br>Business Developer<br>Buyer - Preview 1 (Compa<br>Buyer - Preview 1<br>Buyer - Preview 1<br>Buyer - Preview 1              | ny)<br>w 1 (Company)<br>1+<br>Meet | ن<br>Archive                | Exhibitor - Preview 2<br>CO<br>Exhibitor - Preview 2<br>Exhibitor - Preview 2<br>Exhibitor - Preview 2<br>Exhibitor - Preview 2 | (Company)<br>xhibitor - Preview 2 (Compan<br>L<br>Request<br>Reent | 9)<br>G5<br>Archive                               |                        |   |
| person                                                          | VIP - Preview 2<br>Marketing<br>VIP - Preview 2 (Company)<br>VIP VIP - Preview 2 (VIP - Preview 2 (Com<br>Bookmark                              | npany)<br>L+<br>Meet               | ی<br>Archive                | Speaker - Preview 2<br>Vice President<br>Speaker - Preview 2 (<br>Speaker - Preview 2 (Con<br>Speaker - Preview 2 (Con          | Company)<br>Ipany) Speaker - Preview 2<br>L+<br>Meet               | تق<br>Archive                                     |                        |   |
|                                                                 | VIP - Preview 1<br>Marketing<br>VIP - Preview 1 (Company)<br>VIP VIP - Preview 1 (VIP - Preview 1 (Com<br>VIP - Preview 1) VIP - Preview 1 (Com | npany)<br>L+<br>Meet               | رچی<br>Archive              | Speaker - Preview 1<br>Vice President<br>Speaker - Preview 1 (<br>Speaker - Preview 1 (Con<br>Research - Preview 1 (Con         | Company)<br>Ipany) Spe<br>Revi<br>Meet                             | Click on the "Mee<br>to send a meeting<br>Archive | t" button<br>g request |   |

## Set Appointment (3 of 3)

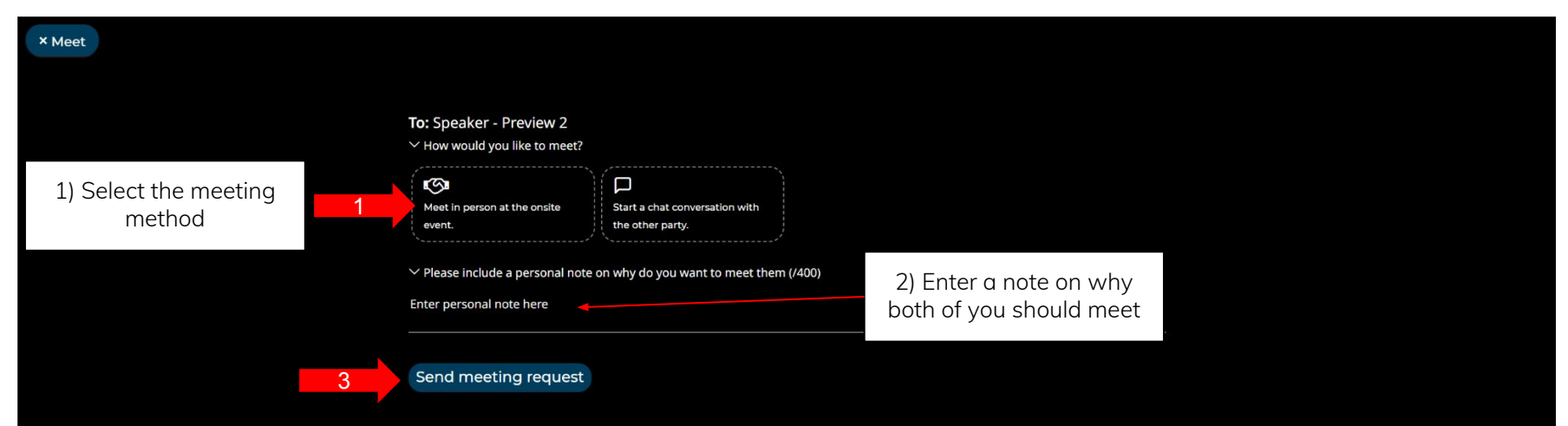

### **Reply Request (1 of 4)**

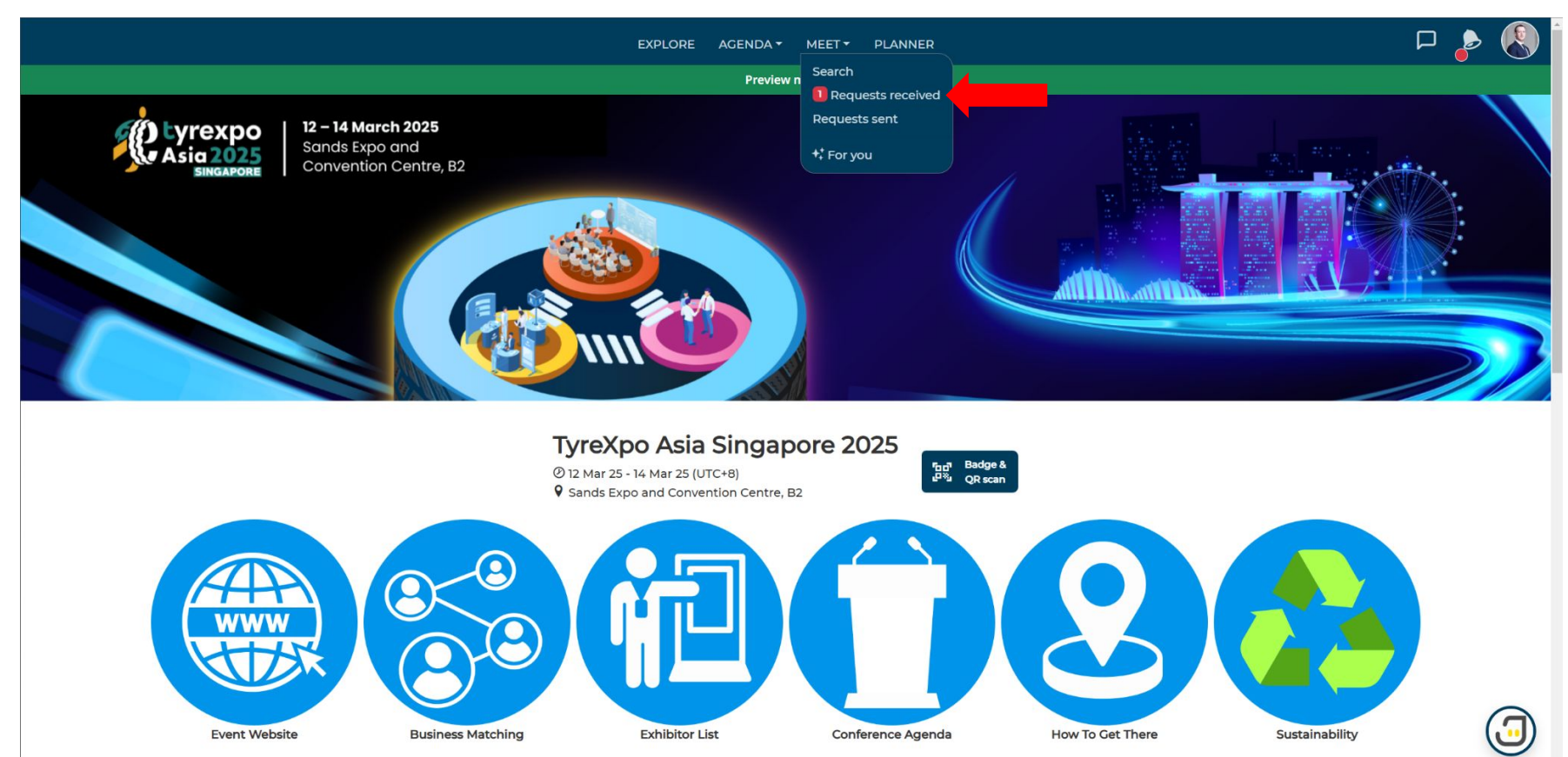

## **Reply Request (2 of 4)**

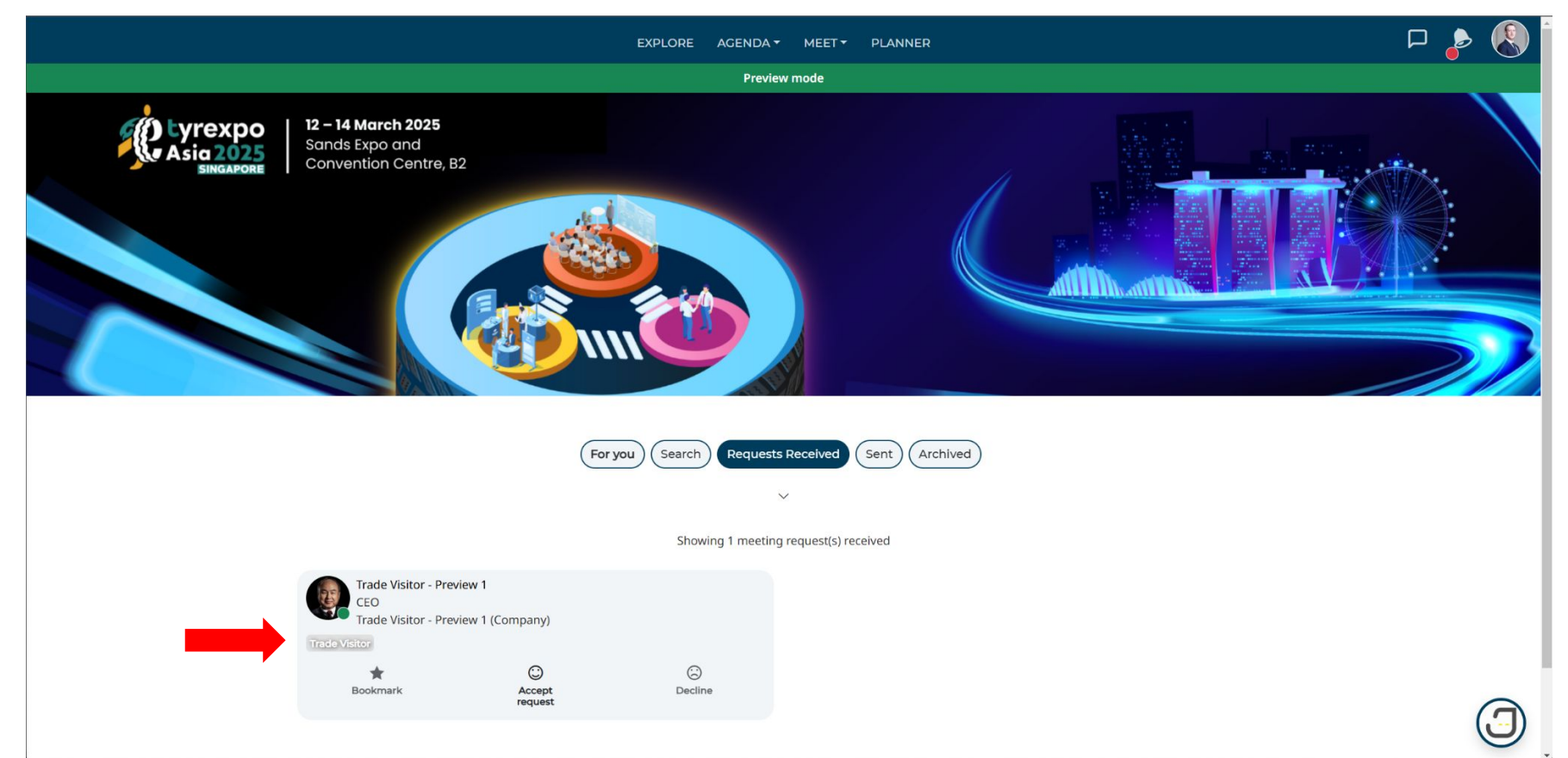

#### **Reply Request (3 of 4)**

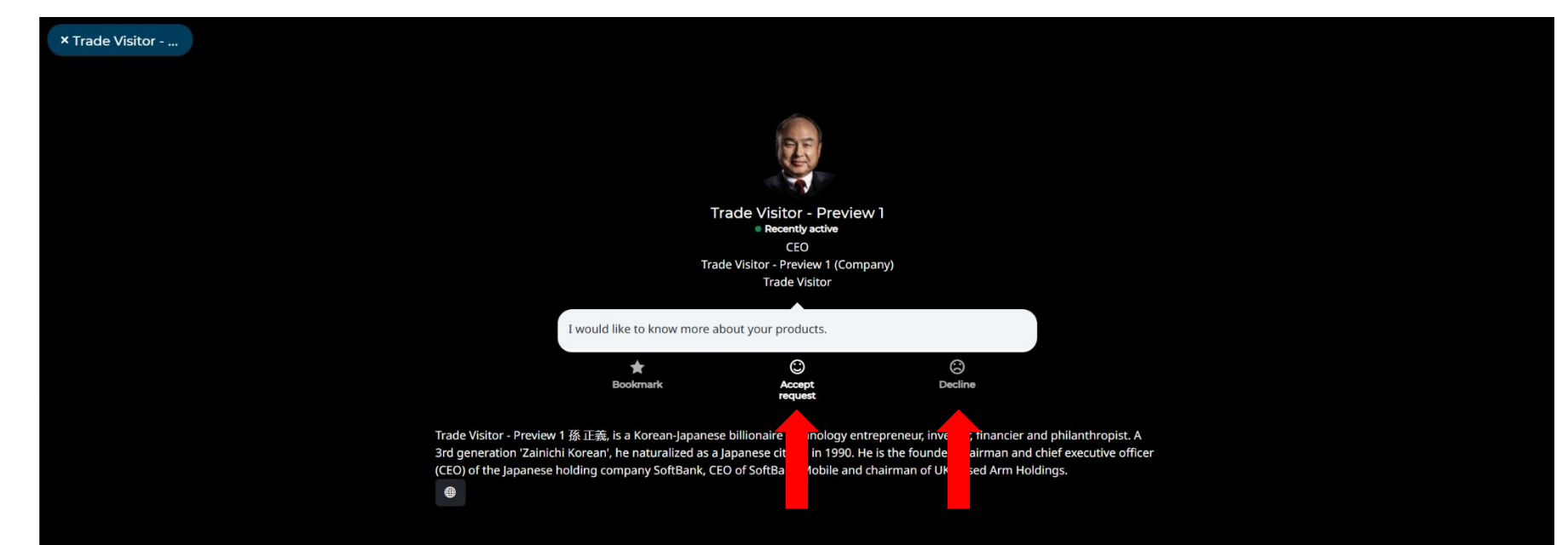

\* Buyer meeting are automatically confirmed. Do check your Planner for confirmed meetings.

#### **Reply Request (4 of 4)**

#### × Accept request

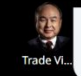

<sup>99</sup> I would like to know more about your products.

Format: Meet in person at the onsite event.

Here are the available timings to meet them. Pick one!

✓ Wednesday, 12 Mar 2025 (UTC+8)

Choose your preferred time

| 11:00 AM | 11:30 AM | 12:00 PM | 12:30 PM |
|----------|----------|----------|----------|
| 01:00 PM | 01:30 PM | 02:00 PM | 02:30 PM |
| 03:00 PM | 03:30 PM | 04:00 PM | 04:30 PM |

#### Thursday, 13 Mar 2025 (UTC+8)

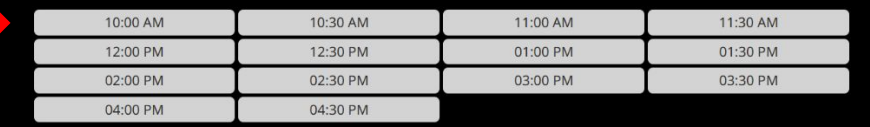

#### 

| 10:00 AM | 10:30 AM | 11:00 AM | 11:30 AM |
|----------|----------|----------|----------|
| 12:00 PM | 12:30 PM | 01:00 PM | 01:30 PM |
| 02:00 PM | 02:30 PM | 03:00 PM | 03:30 PM |

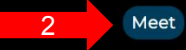

## **Event App**

## Login Account

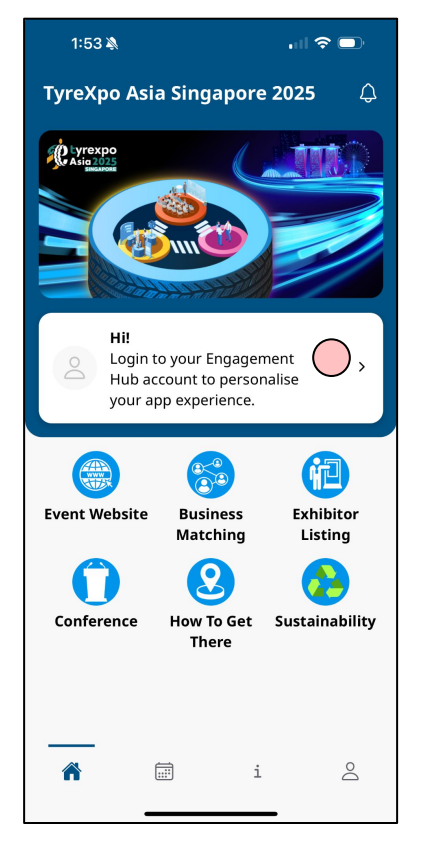

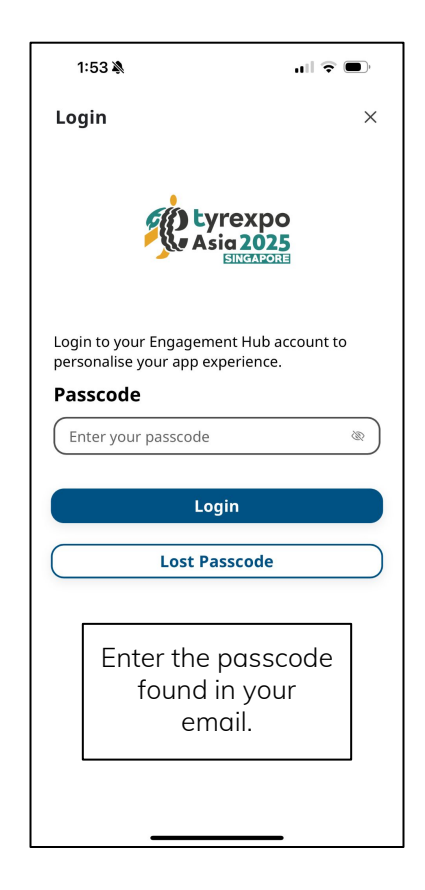

#### 🔵 = tap

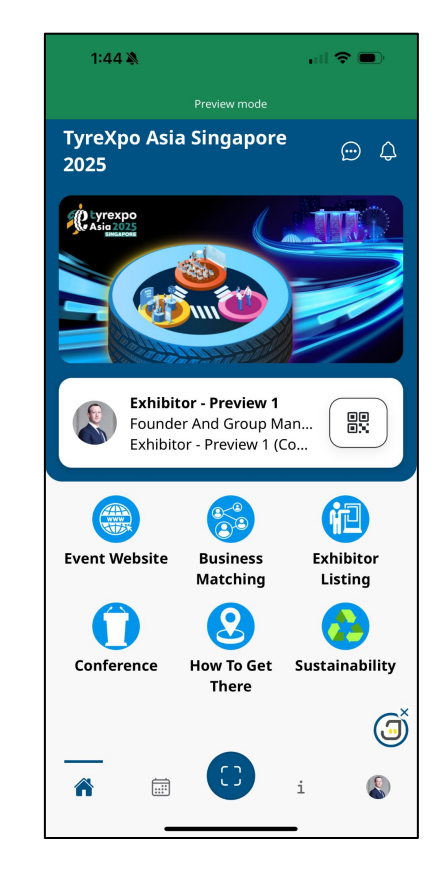

#### **Collect Leads**

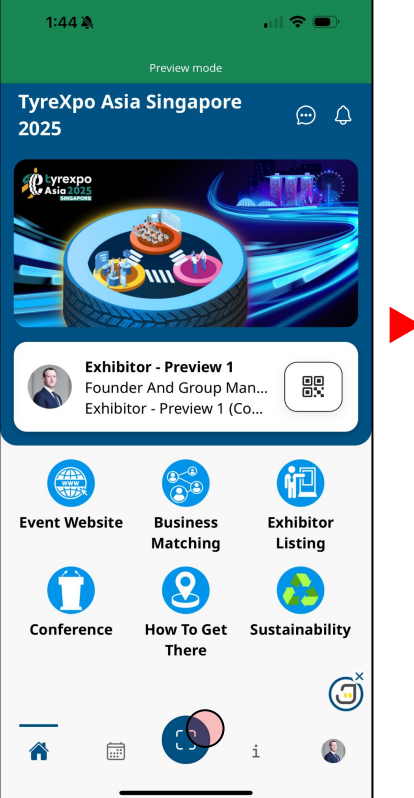

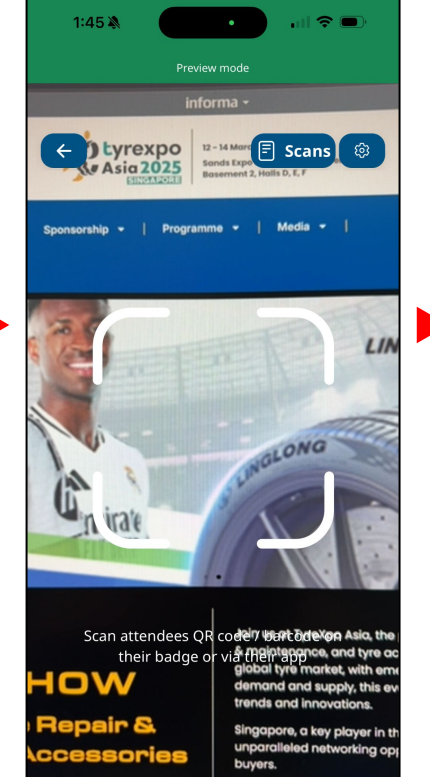

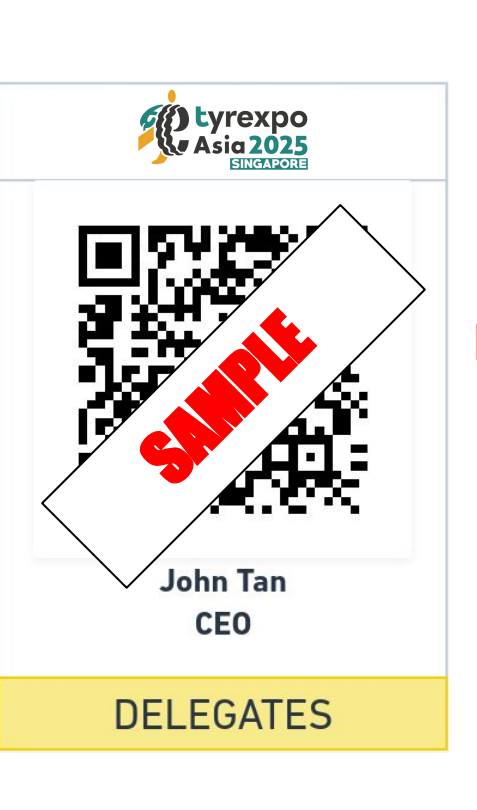

12:40 🔉 .ul 🗢 🔲 App Store Scoring Х Buyer - Preview 1 **Business Developer** Buyer - Preview 1 (Company) Contact details of the scan will be included **(i)** in your admin's data export. Learn more Cold Warm Hot Note Type Something Save

🔵 = tap

#### **Export Leads**

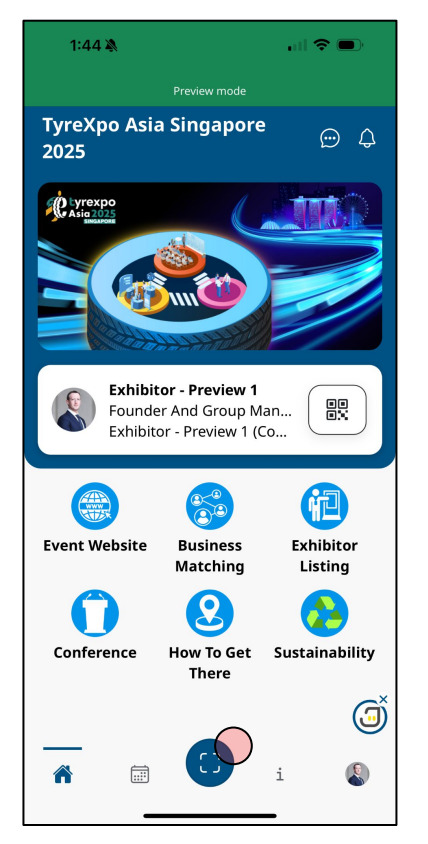

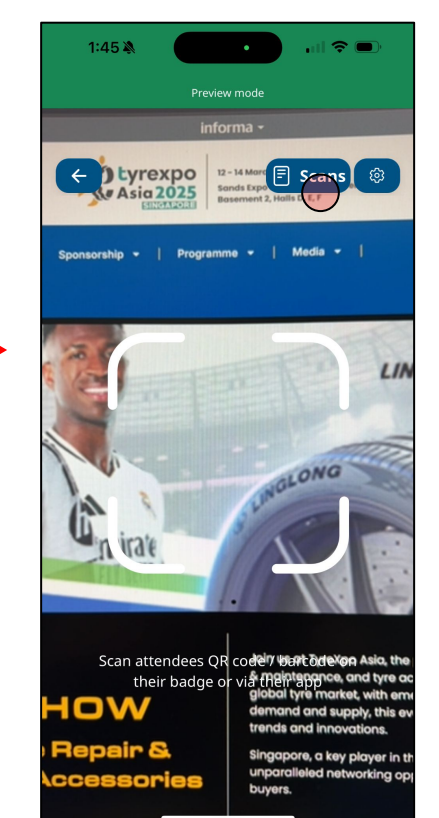

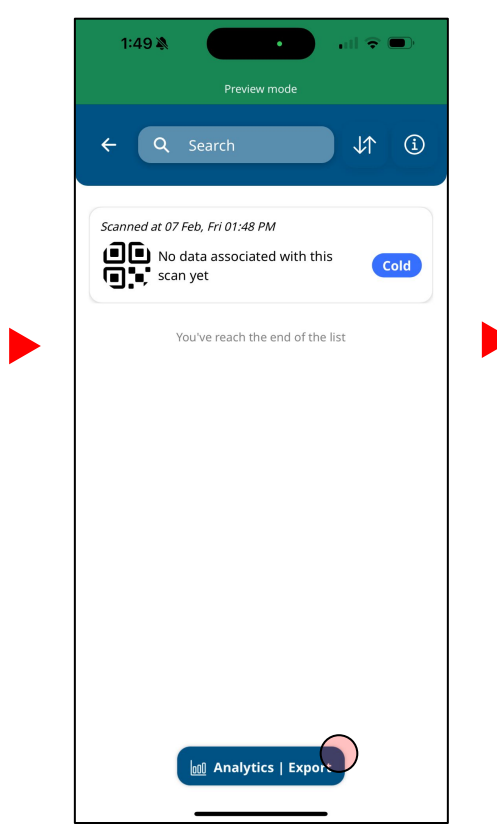

#### = tap

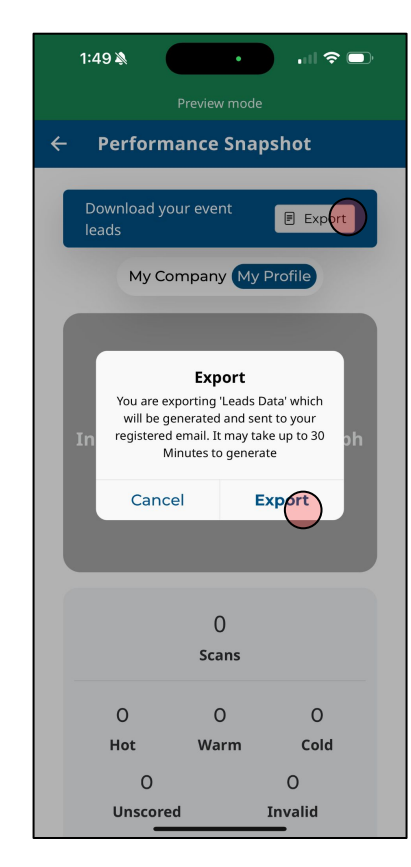

Any question or problem, please email to <u>tyrexpoasiasg@jublia.co</u>

Or

Browse our FAQs at <u>https://user-faq.jublia.com/</u>